投稿した成果を修正する

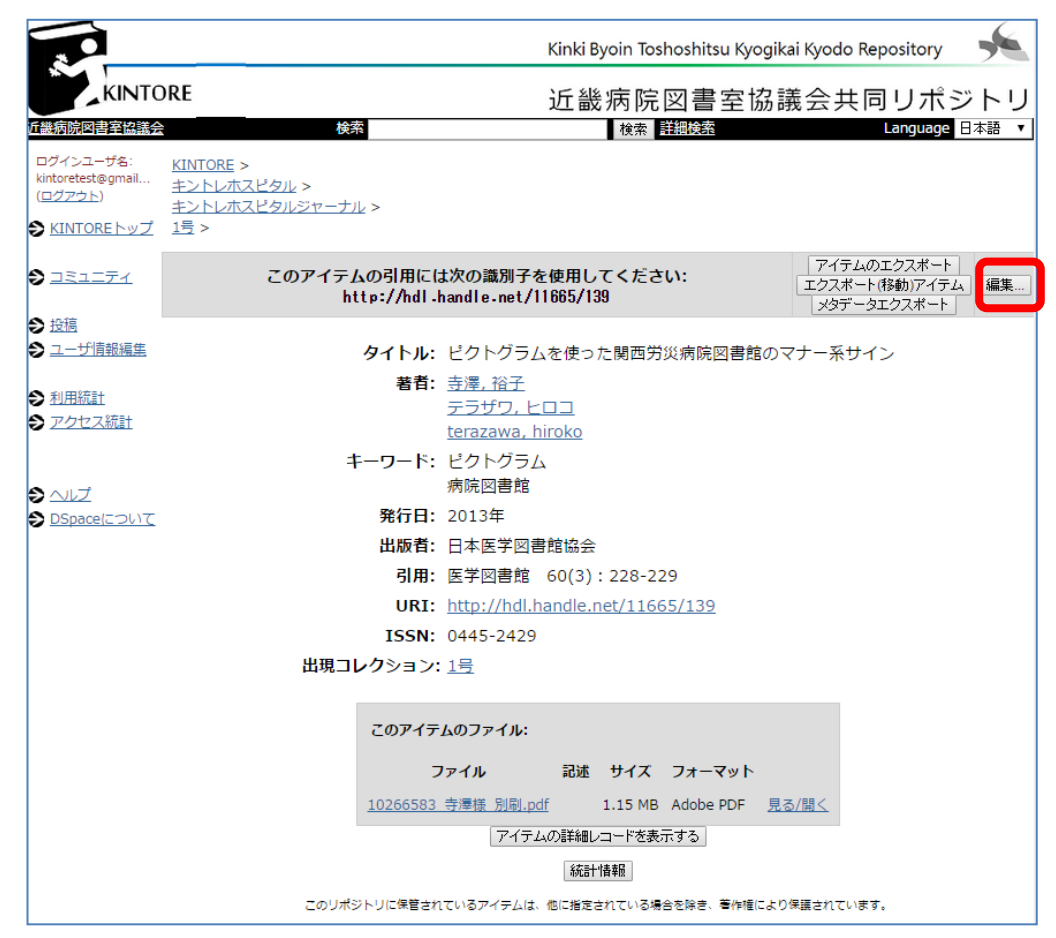

成果を開き、編集を選ぶ

★(図は後日)

画面下から一致する項目を選び【追加】後入力する

投稿画面の表記と修正画面でのメタデータ項目名は異なるため、次ページの照合表を見な がら行うとよい

## 照合表

| 投稿画面項目名                 |                | 修正画面項目名 |                          |                          |
|-------------------------|----------------|---------|--------------------------|--------------------------|
|                         |                | スキーマ    | 要素                       | 限定子                      |
| 著者名                     |                | dc      | contributor              | author                   |
| <mark>著者名アルファベット</mark> |                | dc      | <mark>contributor</mark> | <mark>alternative</mark> |
| <mark>邦文著者名カナ</mark>    |                | dc      | <mark>contributor</mark> | transcritption           |
| Title                   |                | dc      | title                    |                          |
| Other Titles            |                | dc      | title                    | alternative              |
| Date of Issue           |                | dc      | date                     | issued                   |
| Publisher               |                | dc      | publisher                |                          |
| Citation                |                | dc      | identifier               | citation                 |
| Series/Report No.       |                | dc      | relation                 | ispartofseries           |
| Identifiers             | ISSN           | dc      | identifier               | issn                     |
|                         | Other          | dc      | identifier               | other                    |
|                         | ISMN           | dc      | identifier               | ismn                     |
|                         | Gov't Doc<br># | dc      | identifier               | govdoc                   |
|                         | URI            | dc      | identifier               | uri                      |
| Туре                    |                | dc      | type                     |                          |
| Language                |                | dc      | language                 | iso                      |
| NII JaLC DOI            |                | dc      | identifier               | jalc                     |
| NII ISBN                |                | dc      | identifier               | isbn                     |
| NII ISSN                |                | dc      | identifier               | niiissn                  |
| NCID                    |                | dc      | identifier               | ncid                     |
| jtitle                  |                | dc      | identifier               | jtitle                   |
| volume                  |                | dc      | identifier               | volume                   |
| issue                   |                | dc      | identifier               | issue                    |
| spage                   |                | dc      | identifier               | spage                    |
| epage                   |                | dc      | identifier               | epage                    |
| 紀要表示並び順                 |                | dc      | sortkey                  |                          |
| Display grantID         |                | dc      | identifier               | displaygrantid           |
| grantID                 |                | dc      | identifier               | grantid                  |
| Degree date             |                | dc      | date                     | granted                  |
| Degree name             |                | dc      | description              | degreename               |

| Degree-granting institutions     | dc | description | grantor     |  |  |
|----------------------------------|----|-------------|-------------|--|--|
| 2 画面目                            |    |             |             |  |  |
| Subject Keywords                 | dc | subject     |             |  |  |
| Abstract                         | dc | description | abstract    |  |  |
| Sponsors                         | dc | description | sponsorship |  |  |
| NIIsubject : NII のメタデータ主<br>題語彙集 | dc | subject     | nii         |  |  |
| NIIsubject:NDC 分類                | dc | subject     | ndc         |  |  |
| NIIsubject:NDLC 分類               | dc | subject     | ndlc        |  |  |
| NIIsubject:BSH 分類                | dc | subject     | bsh         |  |  |
| NIIsubject:NDLSH 件名標目            | dc | subject     | ndlsh       |  |  |
| NIIsubject:UDC 分類                | dc | subject     | udc         |  |  |
| NII type                         | dc | type        | nii         |  |  |
| pmid                             | dc | relation    | pmid        |  |  |
| DOI                              | dc | relation    | doi         |  |  |
| NAID                             | dc | relation    | naid        |  |  |
| ichushi                          | dc | relation    | ichushi     |  |  |
| textversion                      | dc | rights      | textversion |  |  |
| Description                      | dc | description |             |  |  |